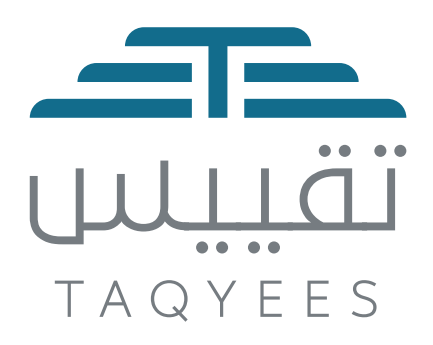

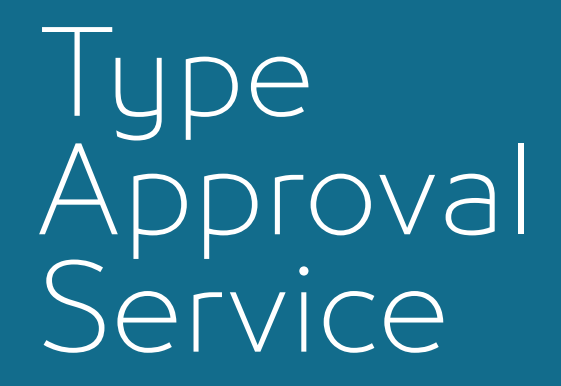

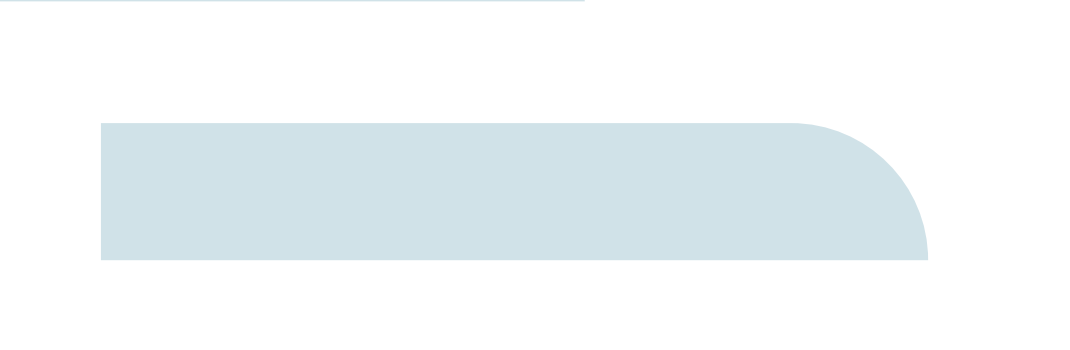

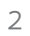

# Contents

| Registering as New User | 4  |
|-------------------------|----|
| Resetting the Password  | 6  |
| Registering an Entity   | 7  |
| Requests                | 8  |
| Inquiries               | 9  |
| Paying Fees             | 12 |
| Evaluation              | 13 |

# **Registering as New User**

Select **New User** button on the login screen.

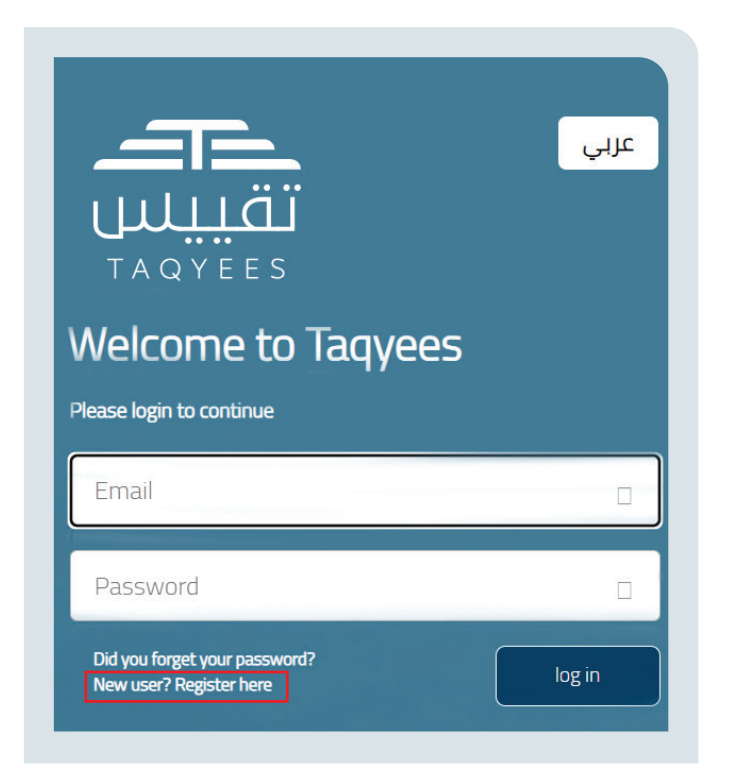

The website takes the user to the account creation screen, after which the user enters their required data, as follows:

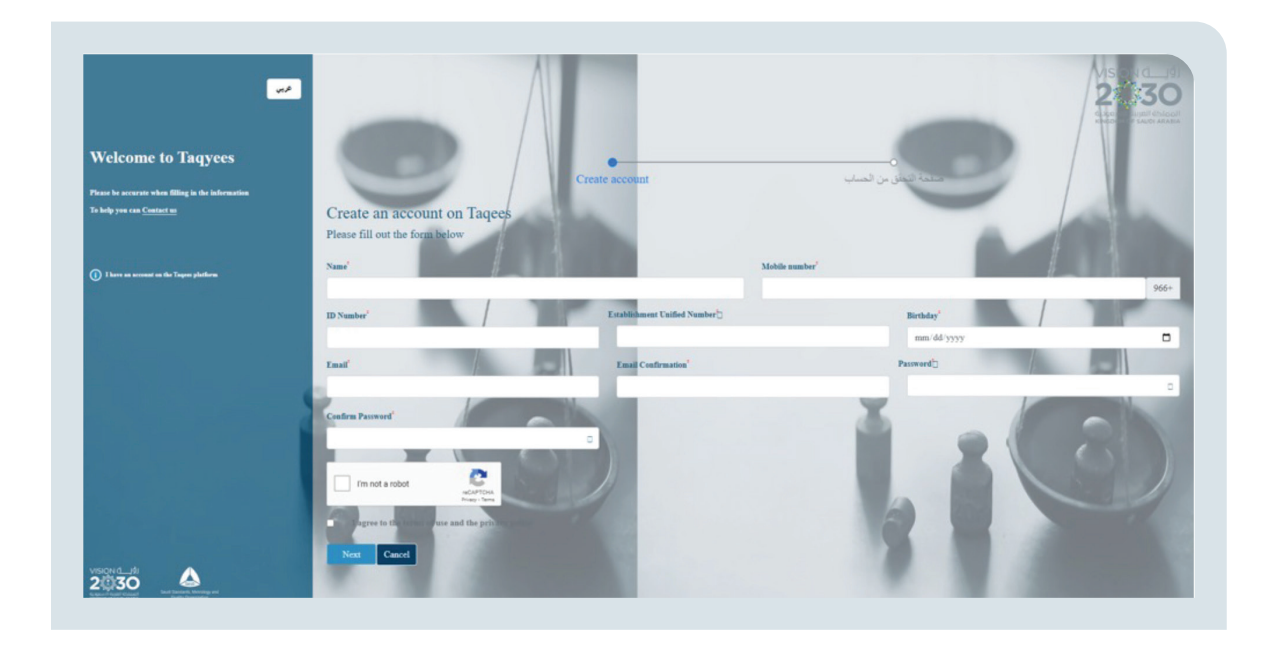

- 1. Name as it is in the ID
- 2. Mobile telephone number registered in the name of the owner of the Entity, which will be used later for verification and correspondence purposes
- 3. Saudi ID number or residency number for Non-Saudis
- 4. Establishment unified number of the Entity Wherein the account holder wishes to register
- 5. Date of birth as it is in the ID
- 6. Email, which will be used for correspondence and login purposes
- 7. Email confirmation
- 8. Password and password confirmation
- 9. Pass the Verification Test (reCaptcha)
- 10. Read and agree to the Privacy Policy and Terms of Use
- 11. Select the Next button

Then the website takes the user to the next step, which is entering the verification code sent to them on their email.

| عبب<br>تقییلس<br>TAQYEES                                                                      |                                                   |
|-----------------------------------------------------------------------------------------------|---------------------------------------------------|
| Welcome to Taqyees                                                                            |                                                   |
|                                                                                               | صفحة الأحقق من الحساب Create account              |
| To help you can Contact us                                                                    |                                                   |
|                                                                                               | Account verification                              |
|                                                                                               | Please enter the code that was sent to your Email |
| () I have an account on the Tagess platform                                                   | 04:58                                             |
|                                                                                               | Im not a robot                                    |
| VISION ()<br>2003 00<br>Subsection of Partices and Participants<br>Subsection of Participants | Verity                                            |

Here the user enters the verification code and selects the verification button, or requests that a new code be sent. After the verification process is complete, the website takes them to the login screen, to access the website based upon the data used to register.

# **Resetting the Password**

In the event the user forgets their password to log in to the platform, the user selects **Did you forget your password?** on the login screen to be taken to the recovery screen.

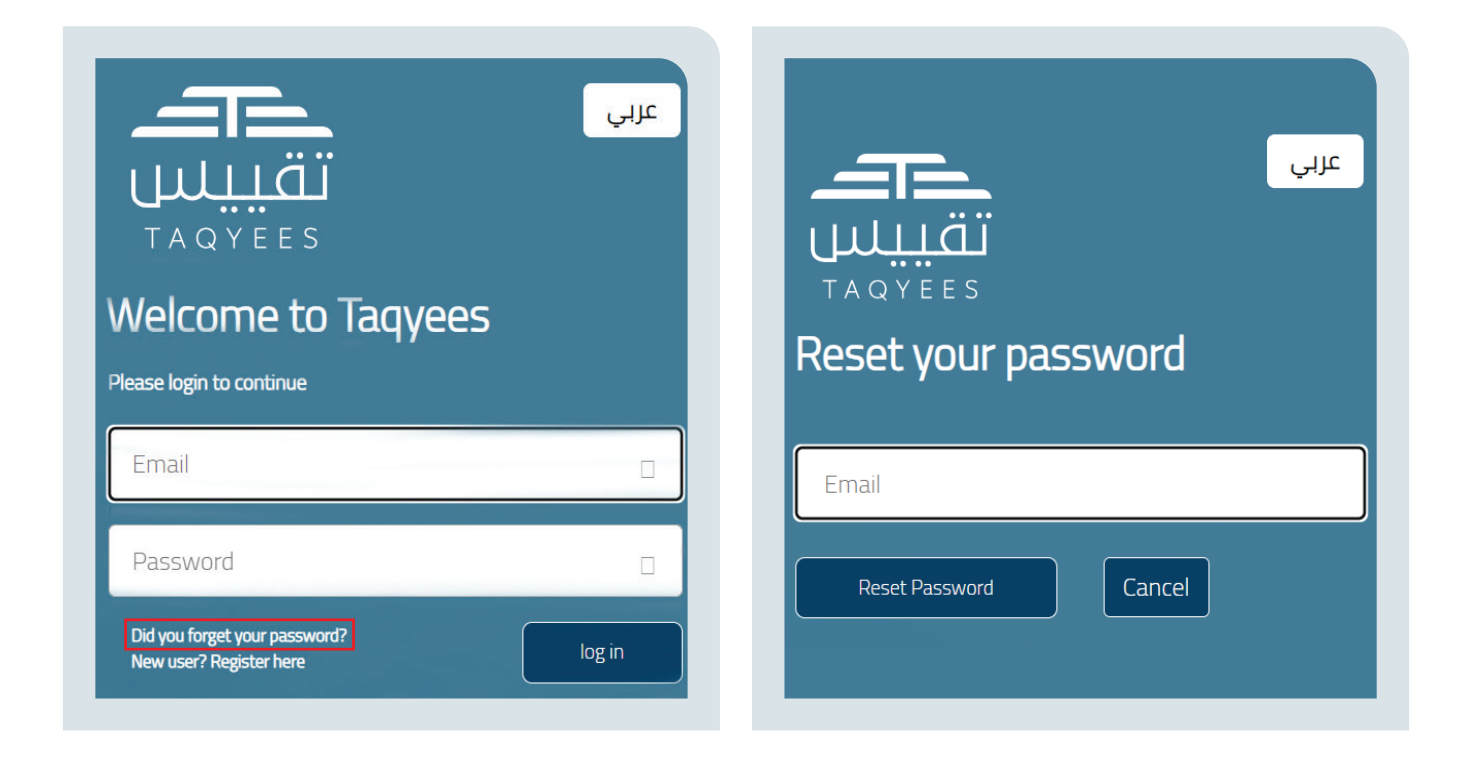

After entering the email registered in the website for the user, a verification code is sent to their email, for them to enter in the verification screen.

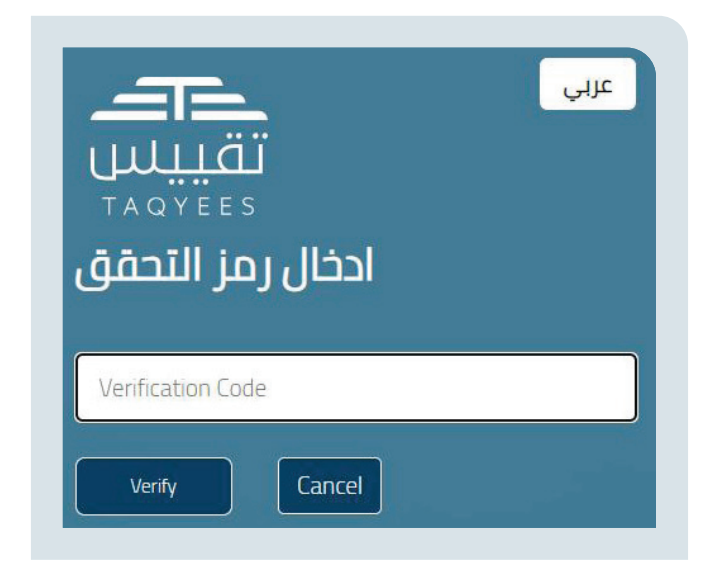

The website then takes the user to register and save a new password After saving, the website takes the user back to the login page.

# **Registering an Entity**

After logging in to the website, the user can register an Entity and will complete the registration process by entering the Establishment unified number of the Entity to be registered.

| Trial Launch              |                     |                              |                                           |                       |
|---------------------------|---------------------|------------------------------|-------------------------------------------|-----------------------|
| <b>↔</b>                  | Registration Entity |                              |                                           |                       |
| Search                    | Entity Type*        | Establishment Unified Number | Establishment Unified Number Expiry Date* | Entity Main Activity* |
| Home Page                 | Commercial Entity   | ۵]                           |                                           | \$                    |
| Entity Management 🗸 🗸     | Facility Name*      | Tax Register Number*         | 0 / 10<br>Area*                           | City*                 |
| Entity Information        |                     |                              |                                           | 0                     |
| Registr New Entity        | National Address    |                              | 0 / 15<br>link Google maps*               |                       |
| ontact Officer Management |                     |                              |                                           |                       |
| Iranches                  |                     |                              |                                           |                       |

#### The user fills the mandatory fields marked with a red asterisk:

1. After entering the Establishment unified number, it is verified through the link with the Ministry of Commerce.

2. After entering the municipal license number, it is verified with the Ministry of Municipal and Rural Affairs and Housing.

3. The user will select the type of Entity to be registered from the following list:

- Commercial Entity
- Manufacturer
- Importer
- Contractor (External Verification body)
- Maintenance entity

4. The user then selects the Entity's primary activity from the list of primary activities by Entity type.

5. The user will identify the Entity's location on Google Maps and copy the site access link in the Google Maps field.

- 6. The user reviews and agrees to the Terms of Use and Privacy Policy.
- 7. The user selects the Save button.

8. The website takes the user to their home page or takes the user to the access page if this is the first time the user has logged in and registered an Entity.
9. The user will log in again each time they wish to work on an Entity they are not registered to access and select it from the list of Entities defined by the website.

## Requests

Type Approval Request

| Information                                          |                      |                                             |                  | [ |
|------------------------------------------------------|----------------------|---------------------------------------------|------------------|---|
| Measurement Tool Type*<br>- الرحاء التختيار-         | Customs Class*       | Mose: Number®                               |                  |   |
| Trendmark*                                           | Manufacture:*        | Manufacturer Country*<br>- الزجاء النختيار- | Factory Address* |   |
| Previous Accreditation Certificate Number (optional) | HS Code <sup>®</sup> |                                             |                  |   |
|                                                      |                      |                                             |                  |   |

| The address of the facility is the same a | s the address of the inspection |                        |                  |  |
|-------------------------------------------|---------------------------------|------------------------|------------------|--|
| Ares*                                     | <br>≎]                          | Neghonhood*            | Building Number* |  |
| Street*                                   | Address Notes                   | link Google maps*      |                  |  |
|                                           |                                 | Google maps <b>fil</b> |                  |  |

#### Enter all mandatory data located on:

- Performance supplies
- Inspection address
- Attachments to the request

| crimenca          |                     |                  |            |                |
|-------------------|---------------------|------------------|------------|----------------|
| OIML Certificate* | Model Test Reports* | User Manual*     | Dashboard* |                |
| ↑ No file chosen  | No file chosen      | ↑ No file chosen |            | No file chosen |
| Seal Pictures*    | Device Pictures*    |                  |            |                |
| ↑ No file chosen  | No file chosen      |                  |            |                |
|                   |                     |                  |            |                |
|                   |                     |                  |            |                |

### Then select Acknowledgment and send the request:

- The request may be revised if the request is returned for revision by the Division Director
- A fee may be repaid for the request if a fee is added by the inspector

### Inquiries

The user who owns the registered Entity can, by request number and request type, enquire about the request box, view the measurement tool test results, view the approved types and print certificates.

### Enquiring about the Status of a Request:

To enquire about the status of requests and print certificates and receipt voucher, if any, the user enters the request number, the request type, as well as the from and to dates, and performs a search.

|                                |                                        | Rec                          | iquest Type               |                          | Request No.     |                |               |                |       |         |
|--------------------------------|----------------------------------------|------------------------------|---------------------------|--------------------------|-----------------|----------------|---------------|----------------|-------|---------|
| Choose                         |                                        | \$                           | All Requests              |                          | Searc           | h              |               |                |       |         |
| equest Date                    |                                        | To F                         | Request Date              |                          |                 |                |               |                |       |         |
|                                |                                        |                              |                           |                          | Search          | 2              |               |                |       |         |
| رسوم اعتماد الطراز اختبار المم | عادة الزبارة اختبار المموتر 903 لتسديد | بعد الصبانة، الاولى) ورسوم ا | ، رسوم التحقق (الدوري، به | للسديد                   |                 |                |               |                |       |         |
| Request No.                    | Request Date                           | Request                      | : Тауре                   | Entity/Branch Name       | Number of Tools | Request Status | ↑ Status Date | Bill Id        | Fees  | Actions |
| PD14090-2022                   | 2022-08-22                             | Periodic Ver                 | erification               | فرع تجربني /             | 32              | Assgined       | 2022-08-22    |                | 22090 |         |
| MP2058-2023                    | 2023-05-09                             | Maintenace F                 | Permission                | فرع تعديل حالة الأدوات / | 1               | Closed         | 2023-05-09    |                |       | ₽       |
| PR8-2022                       | 2022-04-10                             | Primary Ver                  | erification               | / Main Entity            | 1               | PendingPayment | 2022-04-12    | 00039215757605 | 345   |         |
|                                | 2022-0/-12                             | Periodic Ver                 | erification               | / Main Entity            | 1               | PendingPayment | 2022-04-12    | 00039215759166 | 345   |         |
| PD110-2022                     | 2022-04-12                             |                              |                           |                          |                 |                |               |                |       |         |

#### Measurement Tools Verification Results:

To view the verification results for the measurement tools registered on the platform, the user enters the request number and request type and performs a search.

| Search                               |                                                     |                      |               |                     |                 |                |                 |                             |                                         |
|--------------------------------------|-----------------------------------------------------|----------------------|---------------|---------------------|-----------------|----------------|-----------------|-----------------------------|-----------------------------------------|
|                                      | Entity/Branch Name                                  |                      |               | Branch Common Name  |                 |                | Request Type    |                             |                                         |
| Home Page                            | Entity/Branch Name                                  |                      | \$            | Search              |                 |                | Request Type    | 2                           | ~ ~ ~ ~ ~ ~ ~ ~ ~ ~ ~ ~ ~ ~ ~ ~ ~ ~ ~ ~ |
| Entity Management                    | Descust No.                                         |                      |               | Econo Discount Data |                 |                | To Descent Date |                             |                                         |
| Measurement Tools Management         | Saarch                                              |                      |               | A                   |                 |                | H               |                             |                                         |
|                                      | Search                                              |                      |               |                     |                 |                |                 |                             |                                         |
| Requests                             | Verification Authority Name                         |                      |               | From Date Visit     |                 |                | To Date Visit   |                             |                                         |
| Inquiries                            | Verification Authority Name                         |                      | \$            |                     |                 |                |                 |                             |                                         |
| equest Status                        |                                                     |                      |               |                     |                 |                |                 |                             |                                         |
| leasurement Tools Verification Resul | 5                                                   |                      |               |                     |                 |                |                 |                             |                                         |
| sproved Models                       | بعد إدخال تتبجة المعابنة وإغلاق الطلب من فنل المفتش | بتم متباعة التقرير ا |               |                     |                 |                |                 |                             |                                         |
| ertificate Print                     | Request Number F                                    | Request Date         | Request Taype | Entity/Branch Name  | Number of Tools | Request Status | Request Date    | Verification Authority Name | Visit Date                              |
|                                      |                                                     |                      |               |                     |                 |                |                 |                             |                                         |
| Pay The Fees                         | There is no data                                    |                      |               |                     |                 |                |                 |                             |                                         |
| Pay The Fees                         |                                                     |                      |               |                     |                 |                |                 | · · · · ·                   |                                         |
| Pay The Fees<br>Evaluation           |                                                     |                      |               |                     |                 |                |                 |                             |                                         |

#### Approved Types:

To view the types approved by Taquees, the user selects the tool type, trademark and type number and performs a search.

| Туре            | CTrendmark           |                      | Model Number     | Search C                |         |
|-----------------|----------------------|----------------------|------------------|-------------------------|---------|
| Model Number    | Trendmark            | Manufacturer         | Measurement Tool | Certificate Expiry Date | Actions |
| 171B            | Hydrus Meter         | Diehl                | عداد میاه        | 2028-04-03              | 0       |
| 5CTB3CBT0101AS0 | alfanar ZIV          | مصنع القنار          | عداد كهرباء      | 2025-07-09              | 0       |
| 171A            | Saudi Meters Company | Saudi Meters Company | عداد میاه        | 2027-07-28              | 0       |
| 171A            | Hydrus Meter         | Diehl                | عداد مياه        | 2028-04-10              | 0       |
| 171A            | Hydrus Meter         | Diehl                | عداد مياه        | 2028-04-03              | 0       |

### Printing Certificates:

To print certificates and the receipt voucher, if any, for requests, the user enters the request number, the request type as well as the from and to dates, and performs a search.

| Branch Name                     |                                         |                        | Request Type                 |                          | Request No.     |                |               |                |       |         |
|---------------------------------|-----------------------------------------|------------------------|------------------------------|--------------------------|-----------------|----------------|---------------|----------------|-------|---------|
| Choose                          |                                         | \$                     | All Requests                 |                          | Seal            | rch            |               |                |       |         |
| equest Date                     |                                         |                        | To Request Date              |                          |                 |                |               |                |       |         |
|                                 |                                         |                        |                              |                          | Search          | c              |               |                |       |         |
| درسوم اعتماد الطراز اختبار المم | عادة الزبارة اختبار المفوتر 903. لتسديد | ىيانة. الاولى) ورسوم ا | رسوم التحقق (الدوري، بعد الد | لتسحيد                   |                 |                |               |                |       |         |
| Request No.                     | Request Date                            | Requ                   | uest Taype                   | Entity/Branch Name       | Number of Tools | Request Status | ↑ Status Date | Bill Id        | Fees  | Actions |
| PD14090-2022                    | 2022-08-22                              | Period                 | c Verification               | فرع تجريبي /             | 32              | Assgined       | 2022-08-22    |                | 22080 |         |
| MP2058-2023                     | 2023-05-09                              | Mainten                | ace Permission               | فرع تعديل حالة الأدوات / | 1               | Closed         | 2023-05-09    |                |       | 0       |
| PR8-2022                        | 2022-04-10                              | Primar                 | y Verification               | / Main Entity            | 1               | PendingPayment | 2022-04-12    | 00039215757605 | 345   |         |
| PD110-2022                      | 2022-04-12                              | Period                 | c Verification               | / Main Entity            | 1               | PendingPayment | 2022-04-12    | 00039215759166 | 345   |         |
| PD88-2022                       | 2022-04-10                              | Period                 | c Verification               | / Main Entity            | 1               | PendingPayment | 2023-09-18    | 00039411347481 | 345   |         |
|                                 |                                         |                        |                              |                          |                 |                |               |                |       |         |

### **Paying Fees**

To pay the fees owed to Taquees or the verification body, the user views the requests whose fees will be paid and which can be sorted by request number and/ or request type.

The user then selects the request or group of requests whose fees are to be paid, and the website automatically calculates the required amount. When the user selects the Payment button, a pop-up window appears showing the invoice number provided by SADAD.

| ist Lobe | Hecusit All  | , be         | \$           |                 |
|----------|--------------|--------------|--------------|-----------------|
|          | Request No.  | Request Type | Request Date | Required amount |
|          | PD14090-2022 | Periodic     | 2022-08-22   | 22080           |
|          | PD89-2022    | Periodic     | 2022-04-10   | 345             |

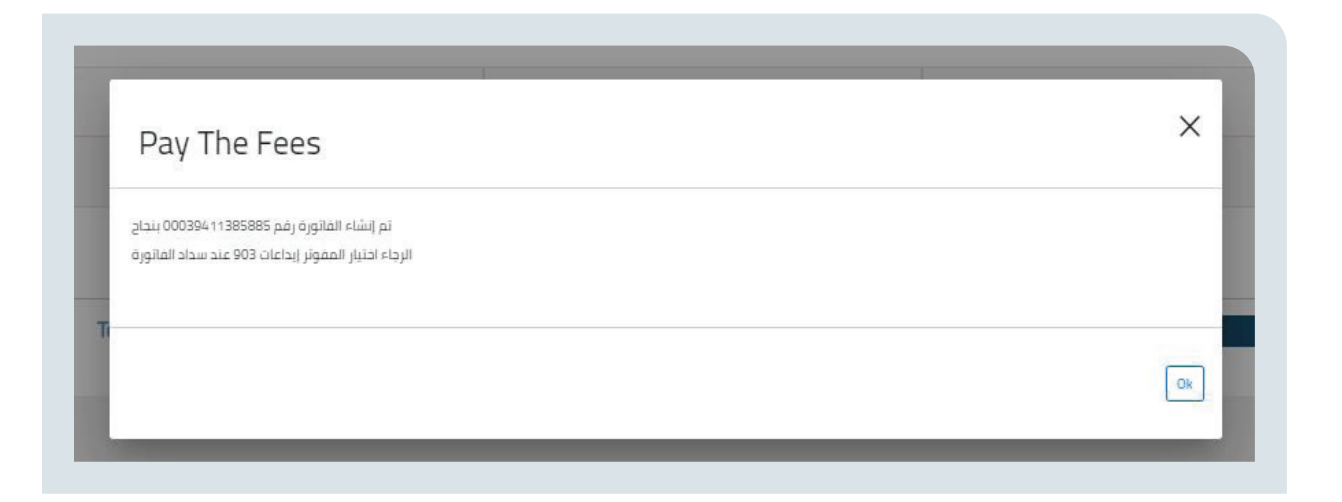

It can be queried on the Request Status Query screen.

| anch Name                     |                                         | Request Type                                    |                          | Request No.     |                |               |                |       |         |
|-------------------------------|-----------------------------------------|-------------------------------------------------|--------------------------|-----------------|----------------|---------------|----------------|-------|---------|
| hoose                         |                                         | C All Requests                                  |                          | Searc           | 1              |               |                |       |         |
| quest Date                    |                                         | To Request Date                                 |                          |                 |                |               |                |       |         |
|                               |                                         |                                                 |                          | Search C        | 1              |               |                |       |         |
| رسوم اعتماد الطرار اختبار الم | عادة الربارة احتبار المفوتر 903. لتسديد | وم التحقق (الدورى, بعد الصبانة, التولى) ورسوم ا | التسحيد رس               |                 |                |               |                |       |         |
| Request No.                   | Request Date                            | Request Taype                                   | Entity/Branch Name       | Number of Tools | Request Status | ↑ Status Date | Bill Id        | Fees  | Actions |
| PD14090-2022                  | 2022-08-22                              | Periodic Verification                           | فرع تجريبي /             | 32              | Assgined       | 2022-08-22    |                | 22080 |         |
| MP2058-2023                   | 2023-05-09                              | Maintenace Permission                           | فرع تعديل حالة الأدوات / | 1               | Closed         | 2023-05-09    |                |       | ⊖       |
| PR8-2022                      | 2022-04-10                              | Primary Verification                            | / Main Entity            | 1               | PendingPayment | 2022-04-12    | 00039215757605 | 345   |         |
| PD110-2022                    | 2022-04-12                              | Periodic Verification                           | / Main Entity            | 1               | PendingPayment | 2022-04-12    | 00039215759166 | 345   |         |
| PD88-2022                     | 2022-04-10                              | Periodic Verification                           | / Main Entity            | 1               | PendingPayment | 2023-09-18    | 00039411347481 | 345   |         |
|                               |                                         |                                                 |                          |                 |                |               | ^              |       |         |

## **Services Evaluation**

The beneficiary can assess the services available on the site.

| All                              |                                                                                                    |                                 |                                      |                                    |          |   |
|----------------------------------|----------------------------------------------------------------------------------------------------|---------------------------------|--------------------------------------|------------------------------------|----------|---|
| rsuit of the National Program fo | or Standardization and Calibration Flageet) to raise the efficiency and quality of services provided to bit clients. Through your ophnions and recommendations, we will work to | o develop our business to serve | e you better and meet your aspirati: | ns. This questionnaire takes a few | minutes. |   |
|                                  | Items                                                                                                    | 1                               | 2                                    | 3                                  | 4        | 5 |
|                                  | 1                                                                                                    | 0                               | 0                                    | 0                                  | 0        | 0 |
|                                  |                                                                                                    | 0                               | 0                                    | 0                                  | 0        | 0 |
|                                  |                                                                                                    | 0                               | 0                                    | 0                                  | 0        | 0 |
|                                  |                                                                                                    | 0                               | 0                                    | 0                                  | 0        | 0 |
|                                  |                                                                                                    | 0                               | 0                                    | 0                                  | 0        | 0 |